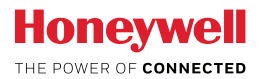

| ESPECIFICACIONES ELÉCTRICAS               |                                                       |  |
|-------------------------------------------|-------------------------------------------------------|--|
| PARÁMETROS                                | VALOR                                                 |  |
| Voltaje de alimentación                   | 10VDC - 32VDC                                         |  |
| Consumo de corriente (nominal)            | 200mA – 90mA                                          |  |
| Voltaje del Puerto TTL UART               | 3.3VDC                                                |  |
| Protección contra ESD del Puerto TTL UART |                                                       |  |
| Protección contra ESD del Puerto RS232    | > 15Kv                                                |  |
| Protección contra ESD del Puerto RS485    |                                                       |  |
| Aislamiento del Puerto de Ethernet        | 1500Vrms                                              |  |
| ESPECIFICACIONES AMBIENTALES              |                                                       |  |
| PARÁMETROS                                | VALOR                                                 |  |
| Margen de temperatura                     | -10°C to +40°C                                        |  |
| Humedad relativa                          | >90%                                                  |  |
| (Sin condensación)                        |                                                       |  |
| ESPECIFICACIONES FISICAS                  |                                                       |  |
| PARÁMETROS                                | VALOR                                                 |  |
| Anchura                                   | 90,0mm                                                |  |
| Altura (sin conectores)                   | 109,5mm                                               |  |
| Grosor                                    | 23,5mm                                                |  |
| Peso                                      | 80gr                                                  |  |
| CONEXIONES                                |                                                       |  |
| PUERTO                                    | CABLEADO                                              |  |
| Fuente de alimentación                    | Conector enchufable para cable de 1,5mm2              |  |
| Ethernet 100Mb                            | Cable RJ45 / Cat5 UTP/FTP.                            |  |
| RS232                                     | Conector DB9 estándar (suministrado).                 |  |
| RS458                                     | Cable de 3 conductores A, B, GND<br>(suministrado).   |  |
| TTL                                       | Conector a medida de 4 conductores<br>(suministrado). |  |

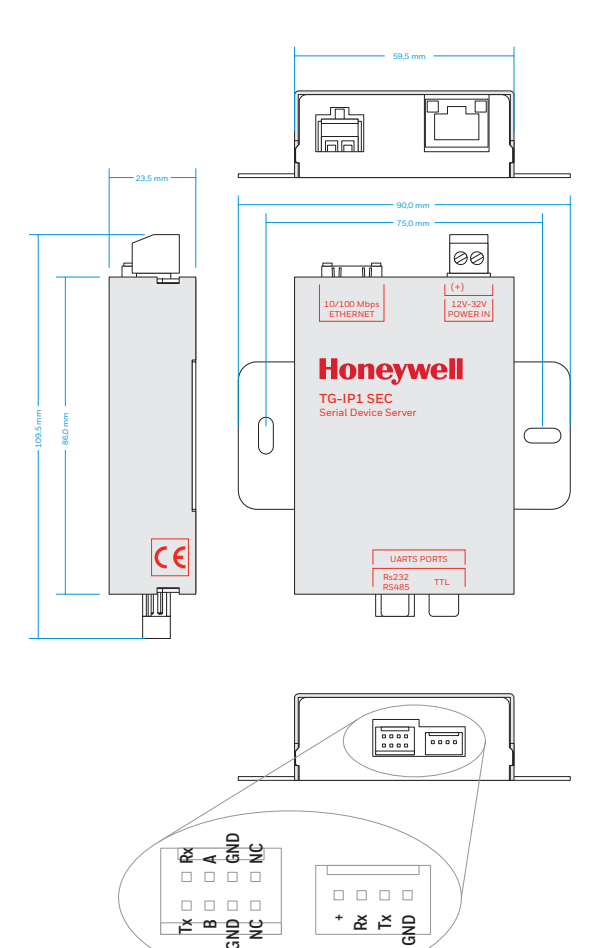

## TG-IP1\_SEC Servidor Serie RS232/RS485 Configuraciones básicas del Dispositivo

- 1. Conectar el TG-IP1\_SEC a la Red local mediante cable de Ethernet.
- Conectar el TG-IP1\_SEC a una Fuente de alimentación regulada. Esperar hasta que los leds del conector de Ethernet se enciendan.
- 3. Abrir un navegador web compatible HTML5 en un PC, escribir la dirección IP 192.168.1.253 en la barra URL y navegar.
- El navegador solicitará nombre de usuario y contraseña. Usar 'admin' como nombre de usuario y '123456' como contraseña.
- Seleccionar la configuración de Red clicando sobre el icono de Red. Configurar la dirección IP, la Submáscara de Red y el Gateway apropiados.
- Pulsar sobre el icono disco para guardar (situado en la esquina superior). La página validará la configuración y advertirá de los posibles errores de configuración.
- Seleccionar la página de configuración del UART clicando en el icono UART. Configurar el Baudrate, la Paridad, la longitud de bit y el número de bits stop apropiados.
- Configurar la dirección IP del Host autorizado para comunicar con el servidor (Si no se configura una dirección al menos la comunicación no será posible).
- Configurar el número de puerto UDP y TCP apropiados. Tenga en cuenta que no es posible realizar la comunicación simultánea a través de los puertos UDP y TCP.
- Pulsar el icono disco para guardar (esquina superior) La página validará la configuración y advertirá de los posibles errores de configuración.

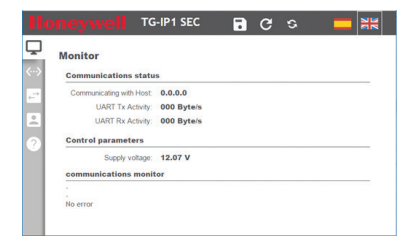

## **RESTORING FACTORY DEFAULTS**

- 1. Desconectar el TG-IP1\_SEC de la fuente de alimentación.
- 2. Quitar la tapa del TG-IP1\_SEC.
- 3. Localizar el dip-switch de 4 posiciones cercano a los conectores de bus.
- 4. Poner todas las posiciones del dip-switch (1,2,3 y 4) en ON.
- 5. Conectar el TG-IP1\_SEC a la fuente de alimentación.
- 6. Los 3 indicadores led internos se encenderán en una secuencia continua.
- 7. Colocar todas las posiciones del dip-switch en OFF una a una.
- 8. Esperar hasta que el led de la parte superior derecha se encienda.
- 9. Desconectar el TG-IP1\_SEC de la fuente de alimentación.
- 10. Colocar la tapa del TG-IP1\_SEC nuevamente.

| ICONO                    | DESCRIPCIÓN                              |
|--------------------------|------------------------------------------|
| Ū.                       | Botón página monitorización.             |
| $\langle \cdots \rangle$ | Botón página configuración de Red.       |
| <b>-</b>                 | Botón página configuración UART.         |
| •                        | Botón de configuración de la contraseña. |
| 0                        | Botón de información del dispositivo.    |
|                          | Botón de guardar.                        |
| C                        | Botón de Reset.                          |
|                          | Botón de Idioma Español.                 |
|                          | Botón de Idioma Ingles.                  |

TG-IP1-SEC RS232/RS485

| ELECTRICAL SPECIFICATIONS                                                              |                                       |  |
|----------------------------------------------------------------------------------------|---------------------------------------|--|
| PARAMETER                                                                              | VALUE                                 |  |
| Supply voltage                                                                         | 10VDC - 32VDC                         |  |
| Current consumption (nominal)                                                          | 200mA – 90mA                          |  |
| TTL UART Port voltage                                                                  | 3.3VDC                                |  |
| TTL UART Port ESD Protection<br>RS232 Port ESD Protection<br>RS485 Port ESD Protection | > 15Kv                                |  |
| Ethernet port isolation                                                                | 1500Vrms                              |  |
| AMBIENT SPECIFICATIONS                                                                 |                                       |  |
| PARAMETER                                                                              | VALUE                                 |  |
| Temperature range                                                                      | -10°C to +40°C                        |  |
| Relative humidity<br>(without condensation)                                            | >90%                                  |  |
| PHYSICAL SPECIFICATIONS                                                                |                                       |  |
| PARAMETER                                                                              | VALUE                                 |  |
| Width                                                                                  | 90,0mm                                |  |
| Height (with connectors)                                                               | 109,5mm                               |  |
| Thickness                                                                              | 23,5mm                                |  |
| Weight                                                                                 | 80gr                                  |  |
| CONNECTIONS                                                                            |                                       |  |
| PORT                                                                                   | WIRING                                |  |
| Power supply                                                                           | Pluggable connector for 1,5mm2 cable. |  |
| Ethernet 100Mb                                                                         | RJ45 / Cat5 UTP/FTP Cable.            |  |
| RS232                                                                                  | Standard DB9 connector (supplied).    |  |
| RS458                                                                                  | 3 cable wiring A, B, GND (supplied).  |  |
| TTL                                                                                    | Custom 4 wire connector (supplied).   |  |

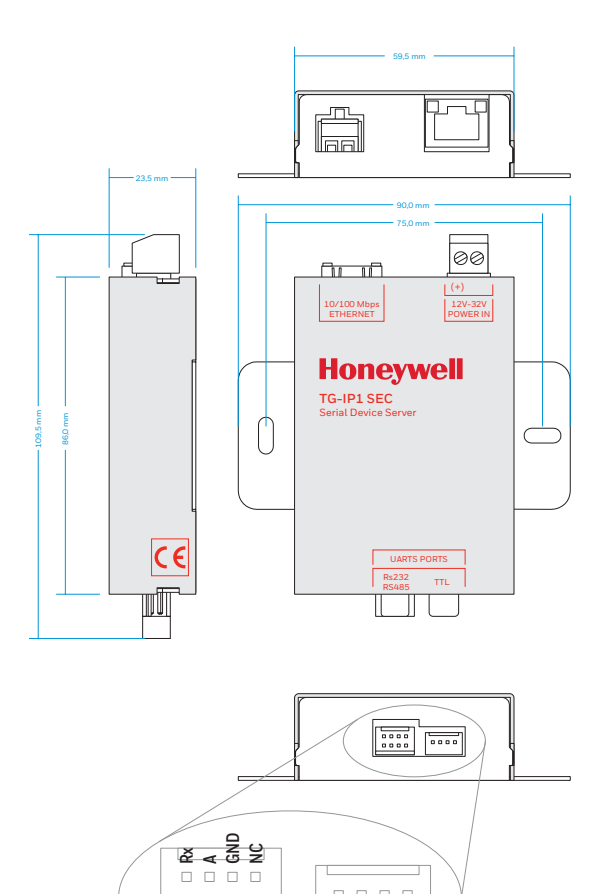

 A T N

#### TG-IP1-SEC RS232/RS485 PORT SERVER BASIC SETUP

- 1. Connect the TG-IP1\_SEC to local network through Ethernet cable.
- 2. Connect the TG-IP\_SEC to regulated power supply source. Wait until Ethernet connector leds turn on.
- Open HTML5 compatible web browser on a PC and type the default IP address 192.168.1.253 on the url bar, and navigate to it.
- 4. The browser will ask for a username and password. Use 'admin' as username and '123456' as a password.
- 5. Select network setup page by clicking on network icon. Set the appropriated IP Address, Subnet mask, Gateway.
- Press the disk icon to save (upper corner). The page will validate your setup and warn you about configuration mistakes.
- 7. Select uart setup page by clicking on uart icon. Set the appropriated Baudarate, Parity, Length bits, Stop bits.
- Set the Host IP allowed to communicate with the server (if not set one address at last the communication will be not possible).
- Setup the appropriated UDP or TCP port number. Note that simultaneous communications on UDP and TCP ports is not possible.
- 10. Press the disk icon to save (upper corner). The page will validate your setup and warn you about configuration mistakes.

### **RESTORING FACTORY DEFAULTS**

- 1. Disconnect the TG-IP1\_SEC from power supply.
- 2. Remove the TG-IP1\_SEC upper case.
- 3. Locate a 4 position dip switch near the bus connectors.
- 4. Put all dip switch positions (1,2,3 and 4) to On position.
- 5. Connect the TG\_IP1\_SEC to power supply.
- 6. The 3 inner Led indicators will light on a continuous sequence.
- 7. Switch to Off all dip switch positions one by one.
- 8. Wait until only top right Led binks.
- 9. Disconnect the TG-IP1\_SEC from power supply.
- 10. Place the TG-IP1\_SEC cover again.

| ICON                     | DESCRIPTION               |
|--------------------------|---------------------------|
| <b>L</b>                 | Monitoring page button    |
| $\langle \cdots \rangle$ | Network Setup page button |
|                          | UART Setup page button    |
| •                        | Password Setup button     |
| ?                        | Device information button |
|                          | Save button               |
| C                        | Reset button              |
|                          | Spanish language button   |
|                          | English language button   |

#### Honeywell Life Safety Iberia

C/Pau Vila, 15-19, 08911 Badalona (Barcelona) España Tel. 902 03 05 45 infohlsiberia@honeywell.com www.honeywelllifesafety.es

HLSI\_MA-DT-1412\_01\_TG-IP1-SEC\_QG October 2017 © 2017 Honeywell International Inc.

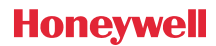